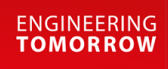

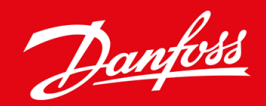

Ghid de instalare

# Modul Modbus RTU VLT<sup>®</sup> Soft Starter MCD 600

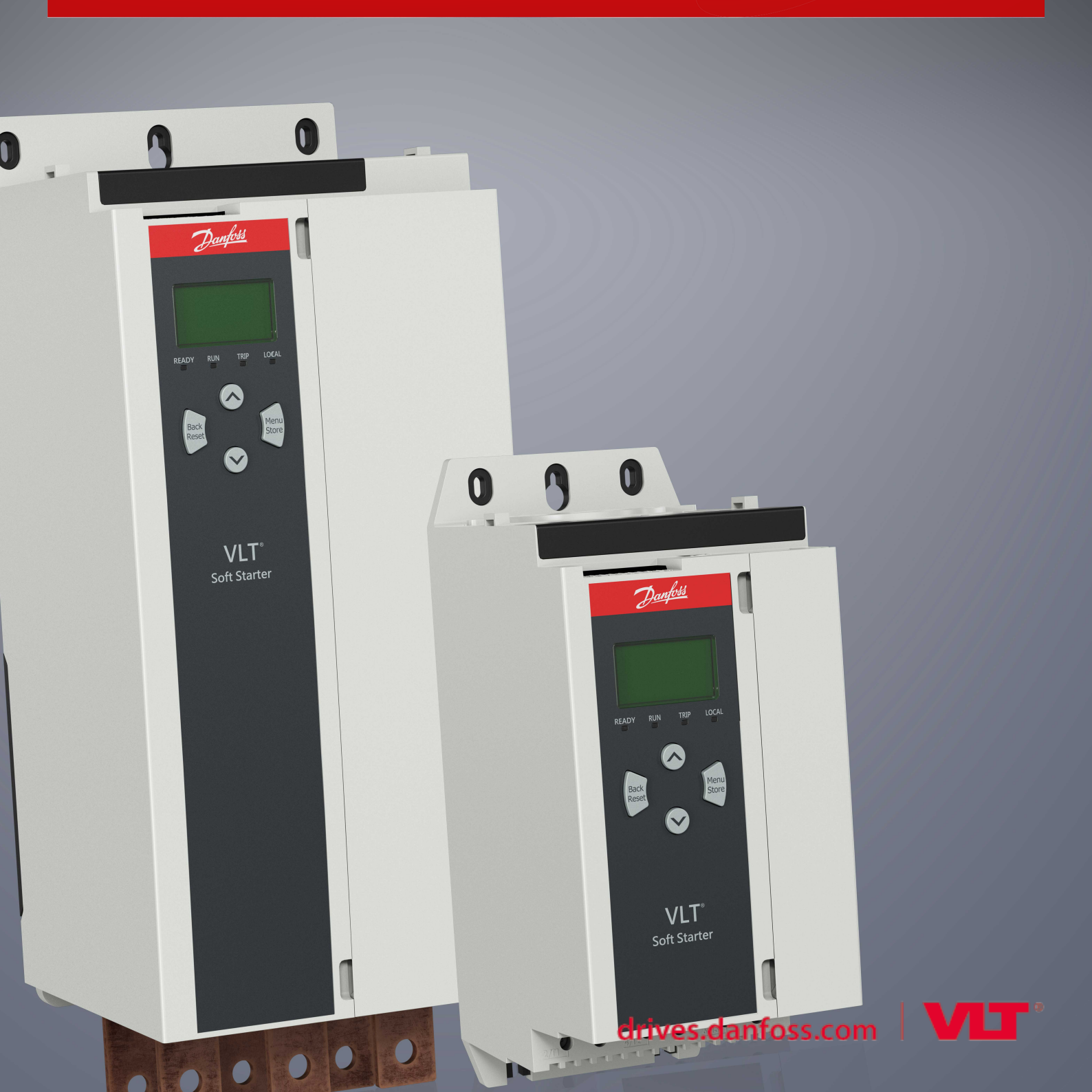

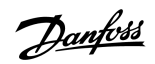

Cuprins

# Cuprins

| 1 | Sig  | uranța                                                     | 4  |
|---|------|------------------------------------------------------------|----|
|   | 1.1  | Declinarea responsabilității                               | 4  |
|   | 1.2  | Avertismente                                               | 4  |
|   | 1.3  | Informații importante pentru utilizatori                   |    |
| 2 | Inst | talarea                                                    | 5  |
|   | 2.1  | Instalarea modulului de extindere                          | 5  |
|   | 2.2  | Conectarea la rețea                                        | 5  |
| 3 | Fur  | ncționarea                                                 | 7  |
|   | 3.1  | Cerințe preliminare                                        | 7  |
|   | 3.2  | Configurația dispozitivului master                         | 7  |
|   | 3.3  | Configurarea                                               | 7  |
|   |      | 3.3.1 Setările de rețea pentru Modbus                      | 7  |
|   |      | 3.3.2 Activarea controlului rețelei                        | 7  |
|   | 3.4  | LED-urile de reacție                                       | 8  |
| 4 | Rec  | aistrii Modbus                                             | 9  |
|   | 4.1  | Configurarea PLC                                           | 9  |
|   | 4.2  | Compatibilitatea                                           | 9  |
|   | 4.3  | Efectuarea unui control sigur si eficient                  | 9  |
|   | 4.4  | Gestionarea parametrilor                                   | 9  |
|   | 4.5  | Modul Standard                                             | 10 |
|   |      | 4.5.1 Regiștrii de comandă și configurare (citire/scriere) | 10 |
|   |      | 4.5.2 Regiștrii de raportare a stării (numai citire)       | 10 |
|   | 4.6  | Modul Moștenit                                             | 14 |
|   |      | 4.6.1 Regiștri                                             | 14 |
|   | 4.7  | Exemple                                                    | 18 |
|   | 4.8  | Codurile de decuplare                                      | 20 |
|   | 4.9  | Codurile de eroare pentru Modbus                           | 22 |
| 5 | Spe  | ecificații                                                 | 23 |
|   | 5.1  | Conexiuni                                                  | 23 |
|   | 5.2  | Setări                                                     | 23 |
|   | 5.3  | Certificare                                                | 23 |

# 1 Siguranța

#### 1.1 Declinarea responsabilității

Exemplele și diagramele din acest manual sunt incluse exclusiv în scop ilustrativ. Informațiile incluse în acest manual se pot modifica oricând și fără înștiințare prealabilă. Nu se va accepta în niciun caz răspunderea pentru daune directe, indirecte sau pe cale de consecință rezultate din utilizarea sau din aplicarea acestui echipament.

### 1.2 Avertismente

# 🛕 AVERTISMENT 🛕

#### PERICOL DE ELECTROCUTARE

Adăugarea sau înlăturarea accesoriilor în timp ce soft starterul este conectat la rețeaua de alimentare poate cauza vătămări corporale.

- Izolați soft starterul de rețeaua de alimentare înainte de a adăuga sau de a înlătura accesoriile.

## 🛕 AVERTISMENT 🛕

#### PERICOL DE VĂTĂMĂRI CORPORALE ȘI DE AVARIERE A ECHIPAMENTULUI

Introducerea de obiecte străine sau atingerea interiorului soft starterului cât timp capacul portului de extindere este deschis poate reprezenta un pericol pentru personal și poate duce la deteriorarea soft starterului.

- Nu introduceți obiecte străine în soft starter cât timp capacul portului este deschis.
- Nu atingeți interiorul soft starterului cât timp capacul portului este deschis.

### 1.3 Informații importante pentru utilizatori

Respectați toate măsurile de precauție necesare atunci când controlați soft starterul de la distanță. Informați personalul cu privire la faptul că aparatul poate porni fără avertisment.

Instalatorul trebuie să respecte toate instrucțiunile din acest manual și să aplice procedura corectă privind instalațiile electrice.

Pentru instalarea și utilizarea acestui echipament, aplicați toate procedurile standard recunoscute la nivel internațional pentru comunicația RS485.

### 2 Instalarea

### 2.1 Instalarea modulului de extindere

#### Procedură

- 1. Împingeți vârful unei mici șurubelnițe cu cap plat în slotul din centrul capacului portului de extindere și desprindeți capacul de soft starter.
- 2. Aşezați modulul în portul de extindere.
- 3. Împingeți ușor modulul de-a lungul ghidajelor până când se fixează cu un clic în soft starter.

#### Exemplu:

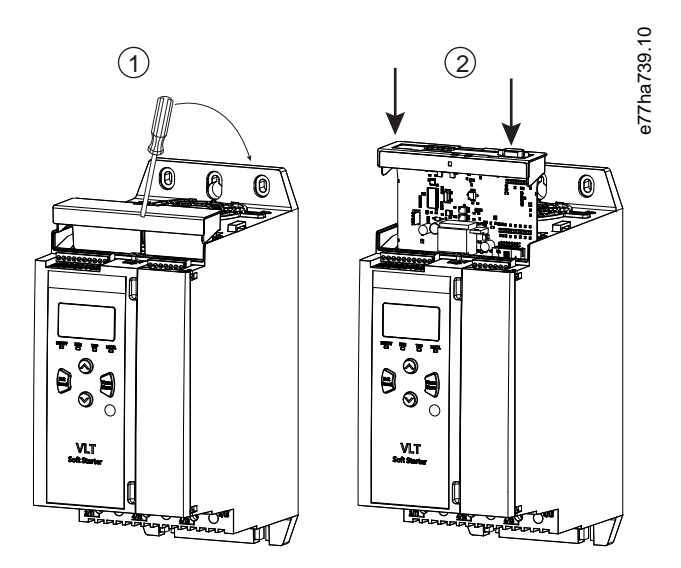

Imagine 1: Instalarea modulelor de extindere

### 2.2 Conectarea la rețea

#### Prerequisites:

Modulul de extindere trebuie să fie instalat în soft starter.

#### Procedură

- 1. Restabiliți alimentarea de control.
- 2. Cuplați conductorii de conectare prin fișa conectorului cu 5 sensuri.

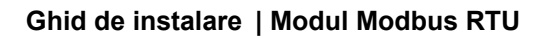

Exemplu:

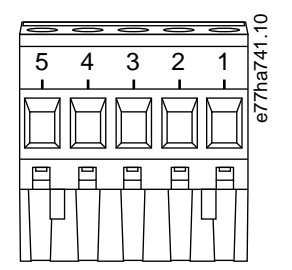

#### Imagine 2: Fișă conector cu 5 sensuri

| Pin  | Funcție |
|------|---------|
| 1, 2 | Date A  |
| 3    | Comun   |
| 4, 5 | Date B  |

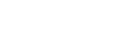

Instalarea

### 3 Funcționarea

#### 3.1 Cerințe preliminare

Modulul Modbus RTU trebuie să fie controlat de un client Modbus (cum ar fi un panou PLC), care respectă specificațiile protocolului pentru Modbus. Pentru o bună funcționare, clientul trebuie să accepte toate funcțiile și interfețele prezentate în acest manual.

#### 3.2 Configurația dispozitivului master

Pentru transmisia standard pe 11 biți prin Modbus, configurați dispozitivul master pentru 2 biți de oprire fără niciun fel de paritate și pentru 1 bit de oprire pentru paritate pară sau impară.

Pentru transmisia pe 10 biți, configurați dispozitivul master pentru 1 bit de oprire.

În toate cazurile, rata de transfer a dispozitivului master și adresa dispozitivului slave trebuie să corespundă celor setate în parametrii de la 12-1 la 12-4.

Intervalul de interogare a datelor trebuie să fie suficient de lung pentru ca modulul să poată răspunde. Intervalele scurte de interogare pot cauza comportamente inconsecvente sau incorecte, în special la citirea mai multor regiștri. Intervalul de interogare minim recomandat este de 300 ms.

#### 3.3 Configurarea

#### 3.3.1 Setările de rețea pentru Modbus

Setați parametrii de comunicație în rețea pentru modul prin intermediul soft starterului. Pentru detalii cu privire la configurarea soft starterului, consultați Ghidul de operare al VLT<sup>®</sup> Soft Starter MCD 600.

#### Tabel 1: Setările parametrilor

| Parametru | Nume parametru                             | Descriere                                                           |
|-----------|--------------------------------------------|---------------------------------------------------------------------|
| 12-1      | Modbus Address (Adresă Modbus)             | Setează adresa rețelei pentru Modbus RTU pentru soft starter.       |
| 12-2      | Modbus Baud Rate (Rată de transfer Modbus) | Selectează rata de transfer pentru comunicațiile prin Modbus RTU.   |
| 12-3      | Modbus Parity (Paritate Modbus)            | Selectează paritatea pentru comunicațiile prin Modbus RTU.          |
| 12-4      | Modbus Timeout (Expirare Modbus)           | Selectează timpul de expirare pentru comunicațiile prin Modbus RTU. |

NOTă

Modulul Modbus RTU citește setările parametrilor de comunicație de la soft starter atunci când se aplică alimentarea de control. Dacă se modifică parametrii soft starterului, rulați alimentarea de control pentru ca noile valori să se aplice.

### 3.3.2 Activarea controlului rețelei

Soft starterul acceptă comenzi de la modulul de extindere numai dacă parametrul 1-1 Command Source (Sursă comandă) este setat la Network (Rețea).

Danfoss

### NOTă

Dacă intrarea de resetare este activă, soft starterul nu funcționează. Dacă nu este necesar un comutator de resetare, efectuați o legătură între bornele RESET, COM+ de pe soft starter.

### 3.4 LED-urile de reacție

| Stare LED   | Descriere                                               |
|-------------|---------------------------------------------------------|
| Oprit       | Soft starterul nu este conectat la sursa de alimentare. |
| Pornit      | Comunicație activă.                                     |
| Intermitent | Comunicație inactivă.                                   |

### NOTă

În cazul în care comunicația este inactivă, soft starterul poate decupla la Network Communications (Comunicații rețea). Dacă parametrul 6-13 Network Communications (Comunicații rețea) este setat la Soft Trip and Log (Decuplare de la buton și jurnal) sau Trip Starter (Decuplare starter), soft starterul trebuie să fie resetat.

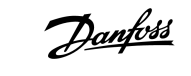

### 4.1 Configurarea PLC

Folosiți tabelele de la 4.5 Modul Standard pentru a asocia regiștrii dispozitivului cu adresele din panoul PLC.

### NOTă

Toate referințele la regiștri vizează regiștrii dispozitivului, exceptând cazul în care se prevede altceva.

### 4.2 Compatibilitatea

Modulul Modbus RTU acceptă 2 moduri de funcționare:

- În modul Standard, dispozitivul folosește regiștrii definiți în specificațiile protocolului pentru Modbus.
- În modul Moștenit, dispozitivul folosește aceiași regiștri ca și modulul Modbus atașat, furnizat de Danfoss pentru utilizarea cu modele mai vechi de soft starter. Anumiți regiștri diferă de cei prevăzuți în specificațiile protocolului pentru Modbus.

### 4.3 Efectuarea unui control sigur și eficient

Datele scrise în dispozitiv vor rămâne în regiștri până când vor fi suprascrise sau până când dispozitivul va fi reinițializat.

Dacă soft starterul trebuie controlat prin *parametrul 7-1 Command Override (Suprascriere comandă)* sau trebuie dezactivat prin intrarea de resetare (bornele RESET, COM+), comenzile de la fieldbus trebuie șterse din regiștri. Dacă o comandă nu este ștearsă, va fi retrimisă la soft starter după ce se reia controlul prin fieldbus.

### 4.4 Gestionarea parametrilor

Parametrii pot fi citiți din și scriși în soft starter. Modbus RTU poate citi sau scrie maximum 125 de regiștri în cadrul unei operații.

### NOTă

Numărul total de parametri din soft starter poate varia în funcție de modelul și de lista parametrilor soft starterului. Încercarea de a scrie într-un registru neasociat cu un parametru va returna un cod de eroare 02 (adresă de date ilegală). Citiți registrul 30602 pentru a determina numărul total de parametri din soft starter.

### NOTă

Nu modificați valorile implicite ale parametrilor avansați (*grupul de parametri 20-\*\* Advanced Parameters (Parametri avansați)*). Modificarea acestor valori poate cauza un comportament imprevizibil al soft starterului.

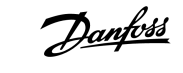

### 4.5 Modul Standard

### 4.5.1 Regiștrii de comandă și configurare (citire/scriere)

#### Tabel 2: Descrierea regiștrilor de citire/scriere

| Registru         | Descriere                                                                            | Biți | Detalii                                                                                                    |
|------------------|--------------------------------------------------------------------------------------|------|----------------------------------------------------------------------------------------------------|
| 40001            | Comandă (scriere unică)                                                              | 0–7  | Pentru a trimite o comandă la starter, scrieți valoarea cerută:                                                                                                |
|                  |                                                                                      |      | 0000000 = Oprire                                                                                                    |
|                  |                                                                                      |      | 00000001 = Pornire                                                                                                    |
|                  |                                                                                      |      | 00000010 = Resetare                                                                                                    |
|                  |                                                                                      |      | 00000100 = Oprire rapidă (rotire din inerție până la oprire)                                                                                                   |
|                  |                                                                                      |      | 00001000 = Decuplare forțată de la magistrala de comunicații                                                                                                   |
|                  |                                                                                      |      | 00010000 = Pornire folosind setul de parametri 1                                                                                                    |
|                  |                                                                                      |      | 00100000 = Pornire folosind setul de parametri 2                                                                                                    |
|                  |                                                                                      |      | 01000000 = Rezervat                                                                                                    |
|                  |                                                                                      |      | 10000000 = Rezervat                                                                                                    |
|                  |                                                                                      | 8–14 | Rezervat                                                                                                    |
|                  |                                                                                      | 15   | Trebuie = 1                                                                                                    |
| 40002            | Rezervat                                                                             |      |                                                                                                    |
| 40003            | Rezervat                                                                             |      |                                                                                                    |
| 40004            | Rezervat                                                                             |      |                                                                                                    |
| 40005            | Rezervat                                                                             |      |                                                                                                    |
| 40006            | Rezervat                                                                             |      |                                                                                                    |
| 40007            | Rezervat                                                                             |      |                                                                                                    |
| 40008            | Rezervat                                                                             |      |                                                                                                    |
| 40009 –<br>40xxx | Gestionarea parametrilor (cit-<br>ire/scriere unică sau citiri/<br>scrieri multiple) | 0–15 | Gestionați parametrii programabili ai soft starterului. Pentru lista comple-<br>tă de parametri, consultați Ghidul de operare al VLT® Soft Starter MCD<br>600. |

### 4.5.2 Regiștrii de raportare a stării (numai citire)

NOTă

Pentru modelele MCD6-0063B și mai mici (modelul de soft starter ID 1~4), curentul raportat prin regiștrii de comunicație este de 10 ori mai mare decât valoarea actuală.

Danfoss

#### Tabel 3: Descrierea regiștrilor de citire

| Registru | Descriere                        | Biți | Detalii                                                                            |
|----------|----------------------------------|------|------------------------------------------------------------------------------------|
| 30003    | Rezervat                         |      |                                                                                    |
| 30004    | Rezervat                         |      |                                                                                    |
| 30005    | Rezervat                         |      |                                                                                    |
| 30006    | Rezervat                         |      |                                                                                    |
| 30007    | Rezervat                         |      |                                                                                    |
| 30008    | Rezervat                         |      |                                                                                    |
| 30600    | Versiune                         | 0–5  | Versiune protocol binar                                                            |
|          |                                  | 6–8  | Versiune majoră listă de parametri                                                 |
|          |                                  | 9–15 | Cod tip produs: 15 = MCD 600                                                       |
| 30601    | Număr de model                   | 0–7  | Rezervat                                                                           |
|          |                                  | 8–15 | ID model soft starter                                                              |
| 30602    | Număr parametru modificat        | 0–7  | 0 = Nu s-a modificat niciun parametru                                              |
|          |                                  |      | 1 – 255 = Indexul ultimului parametru modificat                                    |
|          |                                  | 8–15 | Numărul total de parametri existenți în soft starter.                              |
| 30603    | Valoare parametru modifi-<br>cat | 0–15 | Valoarea ultimului parametru care a fost modificat, indicată în registrul<br>30602 |

### Ghid de instalare | Modul Modbus RTU

| Registru | Descriere         | Biți  | Detalii                                                                                                    |
|----------|-------------------|-------|----------------------------------------------------------------------------------------------------|
| 30604    | Stare starter     | 0–4   | 0 = Rezervat                                                                                                    |
|          |                   |       | 1 = Pregătit                                                                                                    |
|          |                   |       | 2 = Pornire                                                                                                    |
|          |                   |       | 3 = Funcționare                                                                                                    |
|          |                   |       | 4 = Oprire                                                                                                    |
|          |                   |       | 5 = Nepregătit (întârziere la repornire, verificare temperatură la repornire, simulare funcționare, intrare de resetare deschisă) |
|          |                   |       | 6 = Decuplat                                                                                                    |
|          |                   |       | 7 = Mod programare                                                                                                    |
|          |                   |       | 8 = Jog în direcția înainte                                                                                                    |
|          |                   |       | 9 = Jog în direcția înapoi                                                                                                    |
|          |                   | 5     | 1 = Avertisment                                                                                                    |
|          |                   | 6     | 0 = Neinițializat                                                                                                    |
|          |                   |       | 1 = lnițializat                                                                                                    |
|          |                   | 7     | Sursă comandă                                                                                                    |
|          |                   |       | 0 = Tastatură la distanță, intrare digitală, ceas                                                                                 |
|          |                   |       | 1 = Rețea                                                                                                    |
|          |                   | 8     | 0 = Parametrii s-au modificat de la ultima citire a parametrilor                                                                  |
|          |                   |       | 1 = Nu s-a modificat niciun parametru                                                                                             |
|          |                   | 9     | 0 = Secvență de faze negativă                                                                                                    |
|          |                   |       | 1 = Secvență de faze pozitivă                                                                                                    |
|          |                   | 10–15 | Rezervat                                                                                                    |
| 30605    | Curent            | 0–13  | Curent rms mediu în toate cele 3 faze                                                                                             |
|          |                   | 14–15 | Rezervat                                                                                                    |
| 30606    | Curent            | 0–9   | Curent (% motor FLC)                                                                                                    |
|          |                   | 10–15 | Rezervat                                                                                                    |
| 30607    | Temperatură motor | 0–7   | Model termic motor (%)                                                                                                    |
|          |                   | 8–15  | Rezervat                                                                                                    |

Danfoss

| Registru | Descriere                    | Biți  | Detalii                                                          |
|----------|------------------------------|-------|------------------------------------------------------------------|
| 30608    | Putere                       | 0–11  | Putere                                                           |
|          |                              | 12–13 | Interval de putere                                               |
|          |                              |       | 0 = Multiplicați puterea cu 10 pentru a obține W                 |
|          |                              |       | 1 = Multiplicați puterea cu 100 pentru a obține W                |
|          |                              |       | 2 = Putere (kW)                                                  |
|          |                              |       | 3 = Multiplicați puterea cu 10 pentru a obține kW                |
|          |                              | 14–15 | Rezervat                                                         |
| 30609    | % factor de putere           | 0–7   | 100% = factor de putere de 1                                     |
|          |                              | 8–15  | Rezervat                                                         |
| 30610    | Tensiune                     | 0–13  | Tensiune rms medie în toate cele 3 faze                          |
|          |                              | 14–15 | Rezervat                                                         |
| 30611    | Curent                       | 0–13  | Curent faza 1 (rms)                                              |
|          |                              | 14–15 | Rezervat                                                         |
| 30612    | Curent                       | 0–13  | Curent faza 2 (rms)                                              |
|          |                              | 14–15 | Rezervat                                                         |
| 30613    | Curent                       | 0–13  | Curent faza 3 (rms)                                              |
|          |                              | 14–15 | Rezervat                                                         |
| 30614    | Tensiune                     | 0–13  | Tensiune faza 1                                                  |
|          |                              | 14–15 | Rezervat                                                         |
| 30615    | Tensiune                     | 0–13  | Tensiune faza 2                                                  |
|          |                              | 14–15 | Rezervat                                                         |
| 30616    | Tensiune                     | 0–13  | Tensiune faza 3                                                  |
|          |                              | 14–15 | Rezervat                                                         |
| 30617    | Număr versiune listă de par- | 0–7   | Versiune minoră listă de parametri                               |
|          | ametri                       | 8–15  | Versiune majoră listă de parametri                               |
| 30618    | Stare intrare digitală       | 0–15  | Pentru toate intrările, 0 = deschis, 1 = închis (scurtcircuitat) |
|          |                              |       | 0 = Pornire/Oprire                                               |
|          |                              |       | 1 = Rezervat                                                     |
|          |                              |       | 2 = Resetare                                                     |
|          |                              |       | 3 = Intrare A                                                    |
|          |                              |       | 4 = Intrare B                                                    |
|          |                              |       | 5 – 15 = Rezervat                                                |

#### Ghid de instalare | Modul Modbus RTU

| Registru    | Descriere     | Biți | Detalii                                     |
|-------------|---------------|------|---------------------------------------------|
| 30619       | Cod decuplare | 0–15 | Consultați <u>4.8 Codurile de decuplare</u> |
|             |               | 8–15 | Rezervat                                    |
| 30620-30631 | Rezervat      |      |                                             |

### NOTă

Citirea registrului 30603 (Valoare parametru modificat) resetează regiștrii 30602 (Număr parametru modificat) și 30604 (Parametrii s-au modificat). Citiți întotdeauna regiștrii 30602 și 30604 înainte de a citi registrul 30603.

#### 4.6 Modul Moștenit

#### 4.6.1 Regiștri

NOTă

Pentru modelele MCD6-0063B și mai mici (modelul de soft starter ID 1~4), curentul raportat prin regiștrii de comunicație este de 10 ori mai mare decât valoarea actuală.

### NOTă

Modul Moștenit raportează informațiile în starea numai citire începând cu regiștrii 40003 pentru a le asocia cu definițiile din regiștrii modulului Modbus atașat. Date identice sunt disponibile, de asemenea, începând cu regiștrii 30003.

#### Tabel 4: Descrierea regiștrilor în modul Moștenit

| Registru | Descriere               | Biți | Detalii                                                         |
|----------|-------------------------|------|-----------------------------------------------------------------|
| 40001    | Rezervat                |      |                                                                 |
| 40002    | Comandă (scriere unică) | 0–2  | Pentru a trimite o comandă la starter, scrieți valoarea cerută: |
|          |                         |      | 1 = Pornire                                                     |
|          |                         |      | 2 = Oprire                                                      |
|          |                         |      | 3 = Resetare                                                    |
|          |                         |      | 4 = Oprire rapidă (rotire din inerție până la oprire)           |
|          |                         |      | 5 = Decuplare forțată de la magistrala de comunicații           |
|          |                         |      | 6 = Pornire folosind setul de parametri 1                       |
|          |                         |      | 7 = Pornire folosind setul de parametri 2                       |
|          |                         | 3–15 | Rezervat                                                        |

Registru

| Registru         | Descriere                                                                           | Biți | Detalii                                                                                                    |
|------------------|-------------------------------------------------------------------------------------|------|----------------------------------------------------------------------------------------------------|
| 40003            | Stare soft starter                                                                  | 0–3  | 1 = Pregătit                                                                                                    |
|                  |                                                                                     |      | 2 = Pornire                                                                                                    |
|                  |                                                                                     |      | 3 = Funcționare                                                                                                    |
|                  |                                                                                     |      | 4 = Oprire (inclusiv frânare)                                                                                                    |
|                  |                                                                                     |      | 5 = Întârziere la repornire (inclusiv verificare temperatură)                                                                                          |
|                  |                                                                                     |      | 6 = Decuplat                                                                                                    |
|                  |                                                                                     |      | 7 = Mod programare                                                                                                    |
|                  |                                                                                     |      | 8 = Jog în direcția înainte                                                                                                    |
|                  |                                                                                     |      | 9 = Jog în direcția înapoi                                                                                                    |
|                  |                                                                                     | 4    | 1 = Secvență de faze pozitivă (valabil numai dacă bitul 6 = 1)                                                                                         |
|                  |                                                                                     | 5    | 1 = Curentul depășește FLC                                                                                                    |
|                  |                                                                                     | 6    | 0 = Neinițializat                                                                                                    |
|                  |                                                                                     |      | 1 = lnițializat                                                                                                    |
|                  |                                                                                     | 7–15 | Rezervat                                                                                                    |
| 40004            | Rezervat                                                                            |      |                                                                                                    |
| 40005            | Curent de sarcină motor                                                             | 0–7  | Curent de sarcină motor trifazic mediu (A)                                                                                                    |
|                  |                                                                                     | 8–15 | Rezervat                                                                                                    |
| 40006            | Temperatură motor                                                                   | 0–7  | Model termic motor (%)                                                                                                    |
|                  |                                                                                     | 8–15 | Rezervat                                                                                                    |
| 40007            | Rezervat                                                                            |      |                                                                                                    |
| 40008            | Rezervat                                                                            |      |                                                                                                    |
| 40009 –<br>40xxx | Gestionarea parametrilor<br>(citire/scriere unică sau cit-<br>iri/scrieri multiple) | 0–7  | Gestionați parametrii programabili ai soft starterului. Pentru lista completă de parametri, consultați Ghidul de operare al VLT® Soft Starter MCD 600. |
|                  |                                                                                     | 8–15 | Rezervat                                                                                                    |
| 40600            | Versiune                                                                            | 0–5  | Versiune protocol binar                                                                                                    |
|                  |                                                                                     | 6–8  | Număr versiune listă de parametri                                                                                                    |
|                  |                                                                                     | 9–15 | Cod tip produs:                                                                                                    |
|                  |                                                                                     |      | 15 = MCD 600                                                                                                    |
| 40601            | Număr de model                                                                      | 0–7  | Rezervat                                                                                                    |
|                  |                                                                                     | 8–15 | ID model soft starter                                                                                                    |

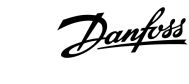

### Ghid de instalare | Modul Modbus RTU

| Registru | Descriere                        | Biți  | Detalii                                                                                                    |
|----------|----------------------------------|-------|----------------------------------------------------------------------------------------------------|
| 40602    | Număr parametru modificat        | 0–7   | 0 = Nu s-a modificat niciun parametru                                                                                                |
|          |                                  |       | 1 – 255 = Indexul ultimului parametru modificat                                                                                      |
|          |                                  | 8–15  | Numărul total de parametri existenți în soft starter.                                                                                |
| 40603    | Valoare parametru modifi-<br>cat | 0–15  | Valoarea ultimului parametru care a fost modificat, indicată în registrul<br>40602                                                   |
| 40604    | Stare starter                    | 0–4   | 0 = Rezervat                                                                                                    |
|          |                                  |       | 1 = Pregătit                                                                                                    |
|          |                                  |       | 2 = Pornire                                                                                                    |
|          |                                  |       | 3 = Funcționare                                                                                                    |
|          |                                  |       | 4 = Oprire                                                                                                    |
|          |                                  |       | 5 = Nepregătit (întârziere la repornire, verificare temperatură la repornire,<br>simulare funcționare, intrare de resetare deschisă) |
|          |                                  |       | 6 = Decuplat                                                                                                    |
|          |                                  |       | 7 = Mod programare                                                                                                    |
|          |                                  |       | 8 = Jog în direcția înainte                                                                                                    |
|          |                                  |       | 9 = Jog în direcția înapoi                                                                                                    |
|          |                                  | 5     | 1 = Avertisment                                                                                                    |
|          |                                  | 6     | 0 = Neinițializat                                                                                                    |
|          |                                  |       | 1 = lnițializat                                                                                                    |
|          |                                  | 7     | Sursă comandă                                                                                                    |
|          |                                  |       | 0 = Tastatură la distanță, intrare digitală, ceas                                                                                    |
|          |                                  |       | 1 = Rețea                                                                                                    |
|          |                                  | 8     | 0 = Parametrii s-au modificat de la ultima citire a parametrilor                                                                     |
|          |                                  |       | 1 = Nu s-a modificat niciun parametru                                                                                                |
|          |                                  | 9     | 0 = Secvență de faze negativă                                                                                                    |
|          |                                  |       | 1 = Secvență de faze pozitivă                                                                                                    |
|          |                                  | 10–15 | Rezervat                                                                                                    |
| 40605    | Curent                           | 0–13  | Curent rms mediu în toate cele 3 faze                                                                                                |
|          |                                  | 14–15 | Rezervat                                                                                                    |
| 40606    | Curent                           | 0–9   | Curent (% motor FLC)                                                                                                    |
|          |                                  | 10–15 | Rezervat                                                                                                    |

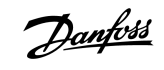

# Regiștrii Modbus

### Ghid de instalare | Modul Modbus RTU

| Registru | Descriere                    | Biți  | Detalii                                           |
|----------|------------------------------|-------|---------------------------------------------------|
| 40607    | Temperatură motor            | 0–7   | Model termic motor (%)                            |
|          |                              | 8–15  | Rezervat                                          |
| 40608    | Putere                       | 0–11  | Putere                                            |
|          |                              | 12–13 | Interval de putere                                |
|          |                              |       | 0 = Multiplicați puterea cu 10 pentru a obține W  |
|          |                              |       | 1 – Multiplicati puterea cu 100 pentru a obtine W |
|          |                              |       |                                                   |
|          |                              |       | 2 = Putere (kW)                                   |
|          |                              |       | 3 = Multiplicați puterea cu 10 pentru a obține kW |
|          |                              | 14–15 | Rezervat                                          |
| 40609    | % factor de putere           | 0–7   | 100% = factor de putere de 1                      |
|          |                              | 8–15  | Rezervat                                          |
| 40610    | Tensiune                     | 0–13  | Tensiune rms medie în toate cele 3 faze           |
|          |                              | 14–15 | Rezervat                                          |
| 40611    | Curent                       | 0–13  | Curent faza 1 (rms)                               |
|          |                              | 14–15 | Rezervat                                          |
| 40612    | Curent                       | 0–13  | Curent faza 2 (rms)                               |
|          |                              | 14–15 | Rezervat                                          |
| 40613    | Curent                       | 0–13  | Curent faza 3 (rms)                               |
|          |                              | 14–15 | Rezervat                                          |
| 40614    | Tensiune                     | 0–13  | Tensiune faza 1                                   |
|          |                              | 14–15 | Rezervat                                          |
| 40615    | Tensiune                     | 0–13  | Tensiune faza 2                                   |
|          |                              | 14–15 | Rezervat                                          |
| 40616    | Tensiune                     | 0–13  | Tensiune faza 3                                   |
|          |                              | 14–15 | Rezervat                                          |
| 40617    | Număr versiune listă de par- | 0–7   | Versiune minoră listă de parametri                |
|          | ametri                       | 8–15  | Versiune majoră listă de parametri                |

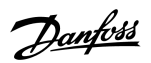

| Registru        | Descriere              | Biți | Detalii                                                          |
|-----------------|------------------------|------|------------------------------------------------------------------|
| 40618           | Stare intrare digitală | 0–15 | Pentru toate intrările, 0 = deschis, 1 = închis (scurtcircuitat) |
|                 |                        |      | 0 = Pornire/Oprire                                               |
|                 |                        |      | 1 = Rezervat                                                     |
|                 |                        |      | 2 = Resetare                                                     |
|                 |                        |      | 3 = Intrare A                                                    |
|                 |                        |      | 4 = Intrare B                                                    |
|                 |                        |      | 5 – 15 = Rezervat                                                |
| 40619           | Cod decuplare          | 0–7  | Consultați <u>4.8 Codurile de decuplare</u>                      |
|                 |                        | 8–15 | Rezervat                                                         |
| 40620–<br>40631 | Rezervat               |      |                                                                  |

### NOTă

Citirea registrului 40603 (Valoare parametru modificat) resetează regiștrii 40602 (Număr parametru modificat) și 40604 (Parametrii s-au modificat). Citiți întotdeauna regiștrii 40602 și 40604 înainte de a citi registrul 40603.

### 4.7 Exemple

#### Tabel 5: Comandă: Pornire

| Mesaj   | Adresă soft starter | Cod funcție | Adresă registru | Date | CRC        |
|---------|---------------------|-------------|-----------------|------|------------|
| Intrare | 20                  | 06          | 40002           | 1    | CRC1, CRC2 |
| leșire  | 20                  | 06          | 40002           | 1    | CRC1, CRC2 |

#### Tabel 6: Stare soft starter: Funcționare

| Mesaj   | Adresă soft starter | Cod funcție | Adresă registru | Date     | CRC        |
|---------|---------------------|-------------|-----------------|----------|------------|
| Intrare | 20                  | 03          | 40003           | 1        | CRC1, CRC2 |
| leșire  | 20                  | 03          | 2               | xxxx0011 | CRC1, CRC2 |

#### Tabel 7: Cod decuplare: Suprasarcină motor

| Mesaj   | Adresă soft starter | Cod funcție | Adresă registru | Date    | CRC        |
|---------|---------------------|-------------|-----------------|---------|------------|
| Intrare | 20                  | 03          | 40004           | 1       | CRC1, CRC2 |
| leșire  | 20                  | 03          | 2               | 0000010 | CRC1, CRC2 |

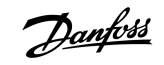

Tabel 8: Descărcarea parametrilor din soft starter - parametrul de citire 5 (parametrul 1-5 Locked Rotor Current (Curent rotor blocat)), 600%

| Mesaj   | Adresă soft starter | Cod funcție | Registru   | Date | CRC        |
|---------|---------------------|-------------|------------|------|------------|
| Intrare | 20                  | 03          | 40013      | 1    | CRC1, CRC2 |
| leșire  | 20                  | 03          | 2 (octeți) | 600  | CRC1, CRC2 |

Tabel 9: Încărcarea parametrului unic în soft starter - parametrul de scriere 61 (parametrul 2-9 Stop Mode (Mod Oprire)), setare = 1

| Mesaj   | Adresă soft starter | Cod funcție | Registru | Date | CRC        |
|---------|---------------------|-------------|----------|------|------------|
| Intrare | 20                  | 06          | 40024    | 1    | CRC1, CRC2 |
| leșire  | 20                  | 06          | 40024    | 1    | CRC1, CRC2 |

Tabel 10: Încărcarea parametrilor multipli în soft starter – parametrii de scriere 9, 10, 11 (parametrii de la 2-2 la 2-4) setați la valori de 15 s, 300% și 350%, respectiv

| Mesaj   | Adresă soft starter | Cod funcție | Registru | Date         | CRC        |
|---------|---------------------|-------------|----------|--------------|------------|
| Intrare | 20                  | 16          | 40017, 3 | 15, 300, 350 | CRC1, CRC2 |
| leșire  | 20                  | 16          | 40017, 3 | 15, 300, 350 | CRC1, CRC2 |

### NOTă

Această funcție poate fi utilizată numai pentru a încărca parametri consecutivi. Câmpul Register (Registru) indică numărul de parametri de încărcat și numărul de registru al parametrului 1.

<u>Danfoss</u>

# 4.8 Codurile de decuplare

| Cod | Descriere                                                        |
|-----|------------------------------------------------------------------|
| 0   | Fără decuplare                                                   |
| 1   | Timp de pornire suplimentar                                      |
| 2   | Suprasarcină motor                                               |
| 3   | Termistor motor                                                  |
| 4   | Diferență de curent                                              |
| 5   | Frecvență                                                        |
| 6   | Secvență de faze                                                 |
| 7   | Supracurent instantaneu                                          |
| 8   | Pierderi de putere                                               |
| 9   | Curent minim                                                     |
| 10  | Supratemperatură radiator                                        |
| 11  | Conexiune motor                                                  |
| 12  | Decuplare intrare A                                              |
| 13  | Curent FLC prea mare                                             |
| 14  | Opțiune neacceptată (funcție nedisponibilă în triunghi interior) |
| 15  | Defecțiune modul de comunicații                                  |
| 16  | Decuplare forțată de la rețea                                    |
| 17  | Defecțiune internă                                               |
| 18  | Supratensiune                                                    |
| 19  | Subtensiune                                                      |
| 23  | Parametru în afara intervalului                                  |
| 24  | Decuplare intrare B                                              |
| 26  | Lipsă fază L1                                                    |
| 27  | Lipsă fază L2                                                    |
| 28  | Lipsă fază L3                                                    |
| 29  | L1-T1 scurtcircuitat                                             |
| 30  | L2–T2 scurtcircuitat                                             |
| 31  | L3–T3 scurtcircuitat                                             |
| 33  | Timp – supracurent (suprasarcină bypass)                         |

Danfoss

| Cod   | Descriere                                                                                    |
|-------|----------------------------------------------------------------------------------------------|
| 34    | Supratemperatură tiristor                                                                    |
| 35    | Baterie/ceas                                                                                 |
| 36    | Circuit termistor                                                                            |
| 47    | Supraputere                                                                                  |
| 48    | Putere minimă                                                                                |
| 56    | LCP deconectat                                                                               |
| 57    | Detectare viteză zero                                                                        |
| 58    | SCR itsm                                                                                     |
| 59    | Supracurent instantaneu                                                                      |
| 60    | Capacitate nominală                                                                          |
| 70    | Er L1 citire curent                                                                          |
| 71    | Er L2 citire curent                                                                          |
| 72    | Er L3 citire curent                                                                          |
| 73    | Decuplați tensiunea rețelei (tensiunea rețelei este conectată în simularea de funcționare)   |
| 74    | Conexiune motor T1                                                                           |
| 75    | Conexiune motor T2                                                                           |
| 76    | Conexiune motor T3                                                                           |
| 77    | Defecțiune aprindere P1                                                                      |
| 78    | Defecțiune aprindere P2                                                                      |
| 79    | Defecțiune aprindere P3                                                                      |
| 80    | Defecțiune VZC P1                                                                            |
| 81    | Defecțiune VZC P2                                                                            |
| 82    | Defecțiune VZC P3                                                                            |
| 83    | Tensiune de control scăzută                                                                  |
| 84–96 | Defecțiune internă x. Luați legătura cu furnizorul local, transmițând codul defecțiunii (x). |

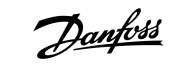

# 4.9 Codurile de eroare pentru Modbus

| Cod | Descriere               | Exemplu                                                                       |
|-----|-------------------------|-------------------------------------------------------------------------------|
| 1   | Cod de funcție ilegală  | Adaptorul sau soft starterul nu acceptă funcția solicitată.                   |
| 2   | Adresă de date ilegală  | Adaptorul sau soft starterul nu acceptă adresa de registru specificată.       |
| 3   | Valoare de date ilegală | Adaptorul sau soft starterul nu acceptă 1 dintre valorile datelor primite.    |
| 4   | Eroare dispozitiv slave | A apărut o eroare în timp ce se încerca executarea funcției solicitate.       |
| 6   | Dispozitiv slave ocupat | Adaptorul este ocupat (de exemplu, cu scrierea parametrilor în soft starter). |

# 5 Specificații

### 5.1 Conexiuni

| Soft starter                 | Ansamblu cu pini în 6 sensuri                          |
|------------------------------|--------------------------------------------------------|
| Rețeaua                      | Conector tată-mamă nedetașabil cu 5 sensuri (furnizat) |
| Dimensiune maximă a cablului | 2,5 mm² (14 AWG)                                       |

### 5.2 Setări

| Protocol                        | Modbus RTU, AP ASCII               |
|---------------------------------|------------------------------------|
| Intervalul pentru adresă        | 0–254                              |
| Rata transferului de date (bps) | 4800, 9600, 19200, 38400           |
| Paritate                        | Niciuna, impar, par, 10 biți       |
| Expirare                        | Niciuna (Oprit), 10 s, 60 s, 100 s |

# 5.3 Certificare

| RCM  | IEC 60947-4-2                           |
|------|-----------------------------------------|
| CE   | EN 60947-4-2                            |
| RoHS | În conformitate cu Directiva 2011/65/UE |

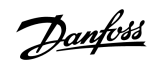

Danfoss

Index

# Index

| C                             |    |
|-------------------------------|----|
| Capacul portului de extindere | 5  |
| Certificare                   |    |
| CE                            | 23 |
| RCM 2                         | 23 |
| RoHS 2                        | 23 |
|                               |    |
| F                             |    |
| Fişă conector                 | 5  |
|                               |    |
| 1                             |    |
| Instrumente                   |    |
| Şurubelniță cu cap plat       | 5  |
| Interval de interogare        | 7  |
|                               |    |
| L                             |    |
| LED-uri                       | 8  |
|                               |    |
| M                             |    |
| Modulul de extindere          | 5  |
|                               |    |
| R                             |    |
| Rată de transfer              | 7  |
|                               |    |
| Т                             |    |
| Transmisie                    |    |
| 10 biți                       | 7  |
| 11 biţi                       | 7  |

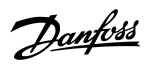

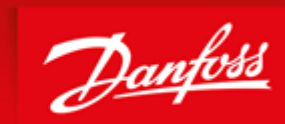

ENGINEERING TOMORROW

Danfoss can accept no responsibility for possible errors in catalogues, brochures and other printed material. Danfoss reserves the right to alter its products without notice. This also applies to products already on order provided that such alterations can be made without subsequential changes being necessary in specifications already agreed. All trademarks in this material are property of the respective companies. Danfoss and the Danfoss logotype are trademarks of Danfoss A/S. All rights reserved.

Danfoss A/S Ulsnaes 1 DK-6300 Graasten vlt-drives.danfoss.com

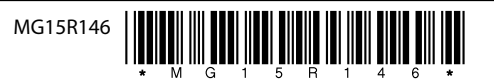